## Watermerk maken voor je foto's.

- Open nieuw bestand , hoogte = breedte = 900px , resolutie = 300 achtergrondkleur = wit
- Nieuwe laag aanmaken en daar je watermerk aanmaken ( dit kan een foto zijn of een tekst of een logo of ...).
- 3. Zorg dat je watermerk de kleur zwart heeft ( eventueel vullen met zwart ).

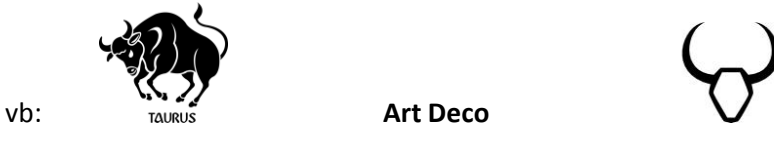

- 4. Voeg eventueel nog wat tekst toe , kleur is zwart!
- 5. Klik op bewerken > voorinstelling penseel instellen > geef een naam aan je nieuw penseel vb : watermerk Art Deco
- 6. Open nu het beheer voorinstellingen, in de miniatuurlijst staat je nieuwe watermerk helemaal onderaan als laatste penseel in de lijst. Selecteer dit watermerk penseel en SLEEP het helemaal bovenaan naar de éérste plaats in de lijst.

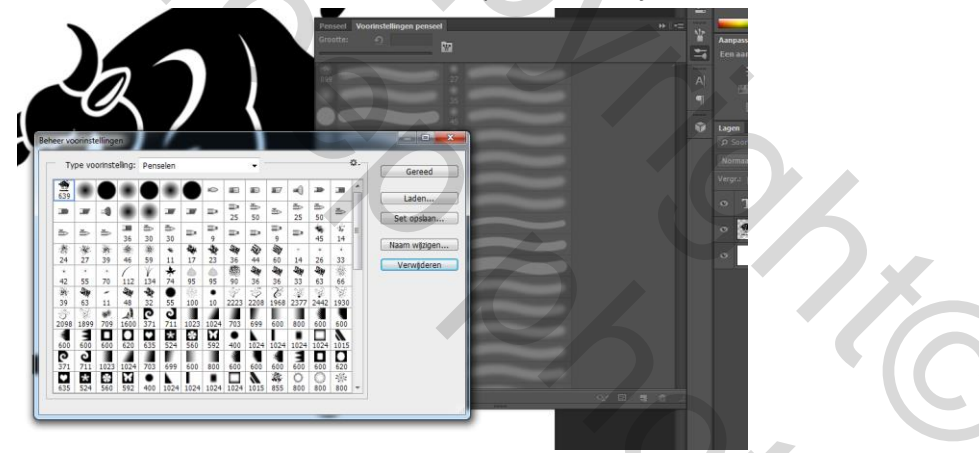

Klik daarna op de knop gereed.

7. Ziezo, je watermerk is klaar voor gebruik! Sla het op als psd en jpeg !

Je kan nu je watermerk op een nieuwe laag aan je foto's toevoegen, kies een kleur uit je foto zodat deze niet te fel of storen overkomt. Verschaal naar wens, zet de overvloeimodus, vulling en dekking naar wens eventueel een snelmasker erop toepassen.

Door de verplaatsing naar de éérste plaats in je voorinstellingen moet je nooit zoeken naar het penseel omdat het steeds als éérste wordt weergegeven in de penseellijst.

Groeten,

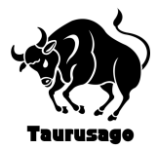